# Kvikvejledning

Denne vejledning beskriver nogle af funktionerne i din DYMO<sup>®</sup> LabelManager™ 500TS etiketmaskine. Læs følgende afsnit, hvis du ønsker oplysninger om, hvordan du bruger etiket maskinen.

- Registrering af din etiketmaskine
- Tilslutning af strøm
- Isætning af etiketkassetten
- Introduktion til etiketmaskinen
- Sådan bruger du berøringsskærmen
- Sådan installerer du DYMO Label software
- Sådan tilslutter du etiketmaskinen til din computer
- Sådan bruges DYMO Label software
- Sådan downloader du etiketter og clip art
- Sådan håndterer du etiketter og clip art

Du kan få fuldstændige oplysninger om brugen af denne etiketmaskine ved at downloade den komplette *LabelManager 500TS Brugervejledning* fra Supportafsnittet i DYMO's websted på adressen **www.dymo.com**.

# Registrering af din etiketmaskine

Besøg **www.dymo.com/register** for at registrere din etiketmaskine online. Til registreringsprocessen skal du bruge serienummeret, der står angivet inden i etiketmaskinens bagdæksel.

Registrér etiketmaskinen for at få del i følgende fordele:

- Yderligere et års garanti
- Besked pr. e-mail om, at der er kommet nye opgraderinger
- Specialtilbud og annonceringer af nye produkter

# Tilslutning af strøm

Etiketmaskinen forsynes med strøm fra et genopladeligt litium/polymer-batteri (LiPo).

# Isætning af batteri

Batteriet, der følger med etiketmaskinen, er delvist opladet.

Sørg for, at opladningsadapteren er koblet fra strømmen, før du håndterer LiPo-batteriet.

#### Sådan sættes batteriet i

- 1 Luk etiketmaskinens bagdæksel.
- 2 Sæt batteriet i batterirummet og følg polmarkeringerne (+ og -).
- 3 Luk etiketmaskinens bagdæksel.

Husk at gennemlæse sikkerhedsforskrifterne vedrørende LiPo, der er placeret på side 47.

# Udtagning af batteriet

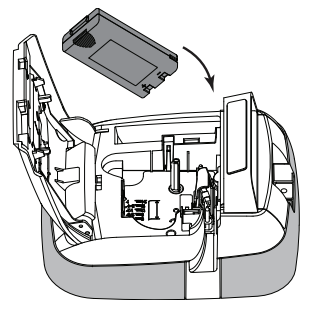

Tag batteriet ud, hvis etiketmaskinen ikke skal bruges i længere tid.

Sørg for, at opladningsadapteren er koblet fra strømmen, før du håndterer LiPo-batteriet.

### Sådan tages batteriet ud

- 1 Afbryd strømmen til opladeradapteren.
- 2 Luk etiketmaskinens bagdæksel.
- 3 Tag batteriet ud af batterirummet.

Husk at gennemlæse sikkerhedsforskrifterne vedrørende LiPo, der er placeret på side 47.

# Opladning af batteriet

Der medfølger en opladningsadapter med etiketmaskinen til opladning af batteriet. Opladning af batteriet tager ca. 3 timer.

Opladningsadapteren bruges kun til opladning af batteriet og må ikke bruges til at drive etiket maskinen.

#### Sådan genoplades batteriet

- 1 Tilslut opladningsadapteren til stikket øverst på maskinen.
- 2 Tilslut derefter den anden ende af opladningsadapteren til en stikkontakt.

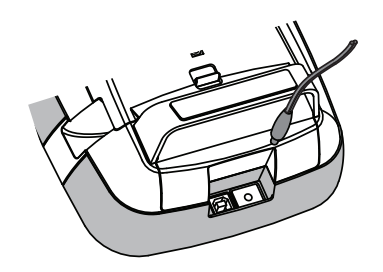

Husk at gennemlæse sikkerhedsforskrifterne vedrørende LiPo, der er placeret på side 47.

# Isætning af etiketkassetten

Din etiketmaskine bruger DYMO D1 etiket kassetter.

#### Sådan isættes etiketkassetten

- 1 Løft bagdækslet på etiketmaskinen for at åbne etiketrummet.
- 2 Sørg for, at etiketten og båndet sidder stramt over kassetteåbningen, og at etiketten kører mellem etiket skinnerne.

Hvis det er nødvendigt, skal du dreje spolen med uret for at stramme båndet.

- 3 Sæt kassetten i, og tryk godt til, indtil kassetten klikker på plads.
- 4 Luk etiketmaskinens bagdæksel.

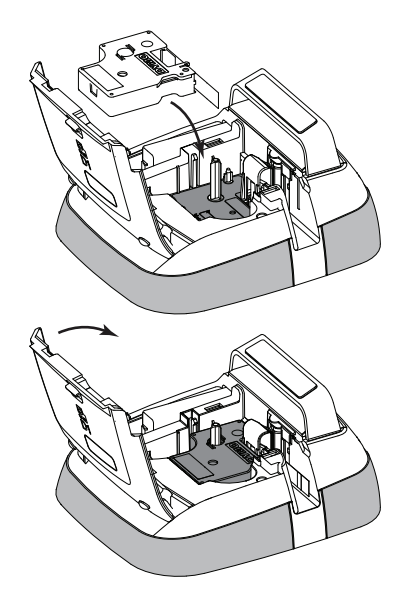

# Introduktion til etiketmaskinen

Gør dig bekendt med funktionerne, som er vist i følgende figur.

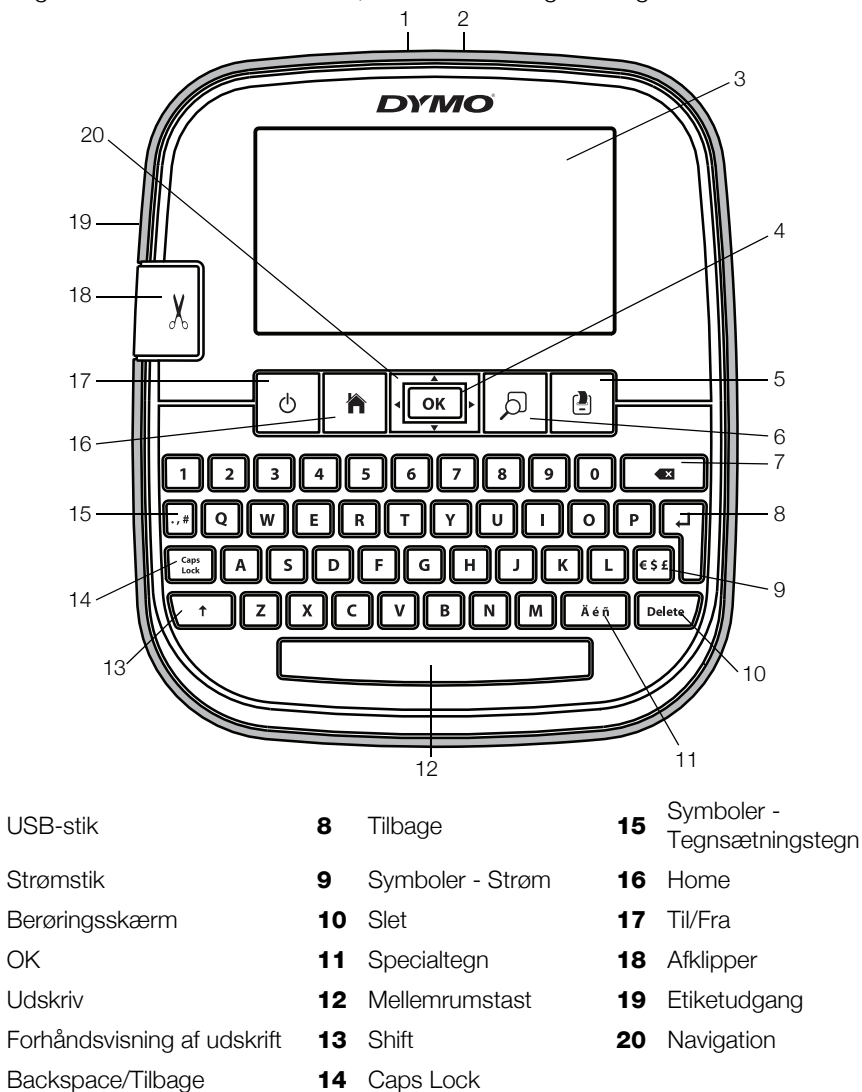

Følgende figur viser hovedfunktionerne i LabelManager 500TS Homeskærmbillede.

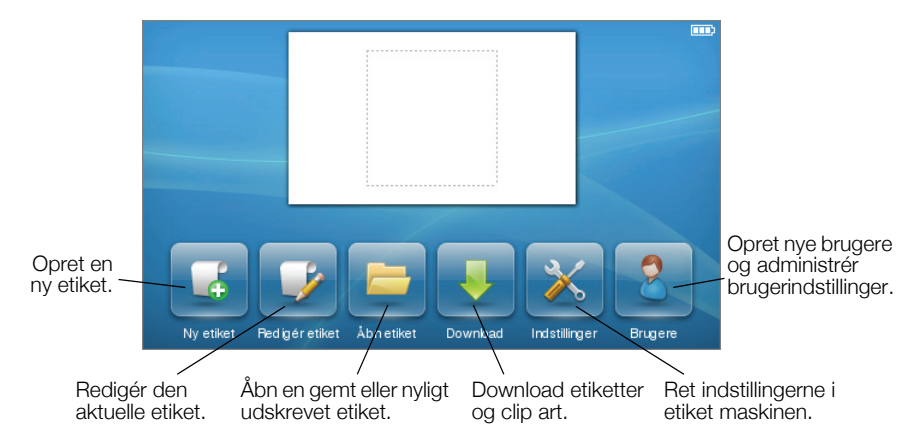

Følgende figur viser de funktioner, du kan bruge til redigering af dine etiketter.

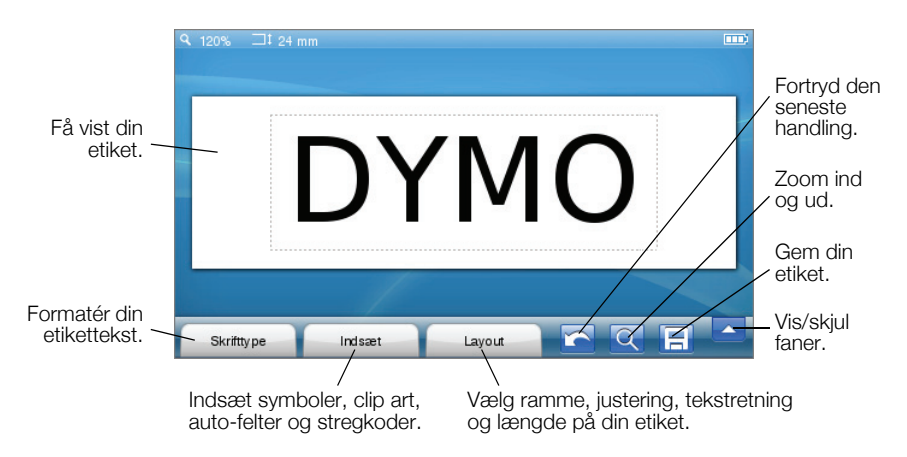

# Sådan bruger du berøringsskærmen

Første gang du tænder for maskinen, bliver du bedt om at vælge sprog, måleenheder og etiketbredde. Disse indstillinger anvendes, indtil du ændrer dem.

Når du har valgt et sprog, får du vist en kort video med information om, hvordan du bruger din etiketmaskine.

W Hvis du vil have vist videoen igen, skal du trykke ka på LabelManager 500TS Home-skærmbilledet og derefter vælge **Demovideo**.

Du kan foretage valg og kontrollere berøringsskærmen ved at trykke, dobbelttrykke og feje med fingrene.

## Sådan foretager du et valg

Du kan foretage valg på berøringsskærmen ved at trykke på et felt.

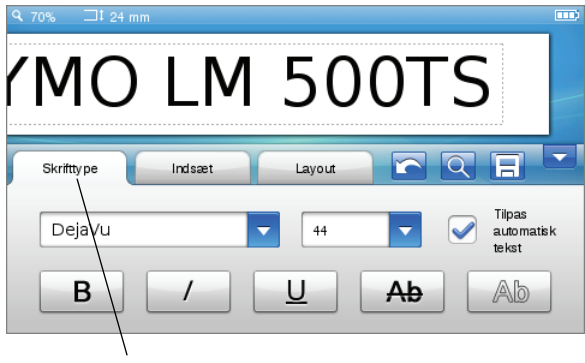

Tryk for at vælge en fane, et menupunkt eller en afkrydsningsboks.

### Sådan vælger du tekst

Du kan hurtigt vælge tekst, der skal redigeres eller slettes.

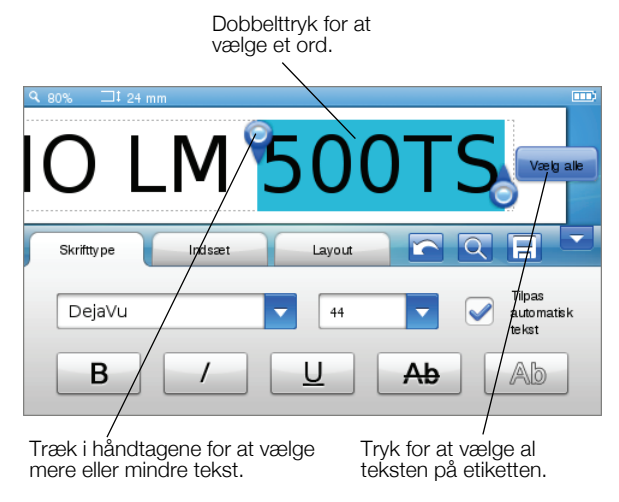

### Sådan ruller du ned gennem en liste

Når du trækker i et rullepanel, får du vist hele menuen eller listen.

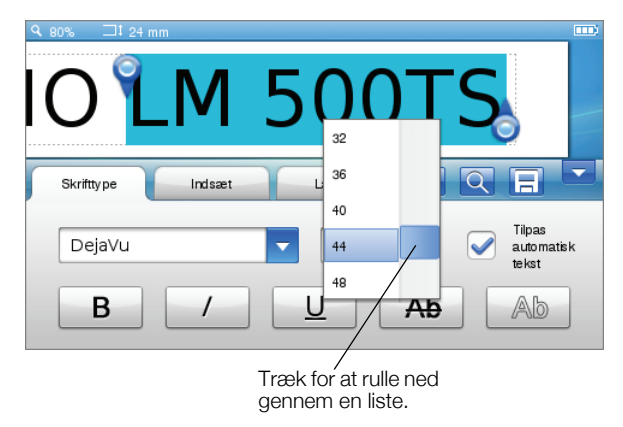

# Sådan bruger du etiketmaskinen sammen med din computer

Din etiketmaskine kan bruges som selvstændig etiketprinter, eller du kan udskrive etiketter direkte fra computeren ved hjælp af DYMO Label™ softwaren (kræver DYMO Label v.8.4 eller nyere).

Du kan også bruge DYMO Label software til at importere data fra et antal standard databaseformater og downloade etiketter til din etiketmaskine.

## Sådan installerer du DYMO Label software

Slut ikke etiketmaskinen til computeren, før du er færdig med at installere softwaren.

#### Sådan installerer du softwaren på et Windows®-system

- 1 Download den nyeste version af DYMO Label software fra afsnittet Support på DYMO's website på adressen **www.dymo.com**.
- 2 Luk alle åbne Microsoft Office-programmer.
- **3** Dobbeltklik på installationsikonet.

Efter få sekunder vises installationsskærmbilledet.

4 Klik på Installer, og følg vejledningen i installationsprogrammet.

# Sådan installerer du softwaren på et Mac OS®-system

- 1 Download den nyeste version af DYMO Label software fra afsnittet Support på DYMO's website på adressen **www.dymo.com**.
- 2 Dobbeltklik på Installer-ikonet, og følg vejledningen på skærmen.

# Sådan tilslutter du etiketmaskinen til din computer

Etiketmaskinen sluttes til computeren med den USB-forbindelse, der sidder på oven på etiketmaskinen.

Slut ikke etiketmaskinen til computeren, før du er færdig med at installere softwaren.

#### Sådan tilsluttes etiketmaskinen til en computer

1 Stik USB-kablet i USB-porten oven på etiketmaskinen.

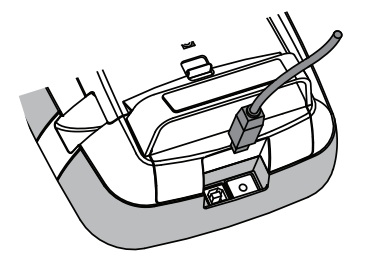

- 2 Stik USB-kablets anden ende i en ledig USB-port på computeren.
- 3 Tryk på 🖒 for at tænde etiketmaskinen, hvis det er nødvendigt.
- 4 Hvis du har mere end én DYMO etiketmaskine installeret, skal du gøre følgende:
  - a Klik på printerbilledet i DYMO Label softwarens udskrivningsområde.

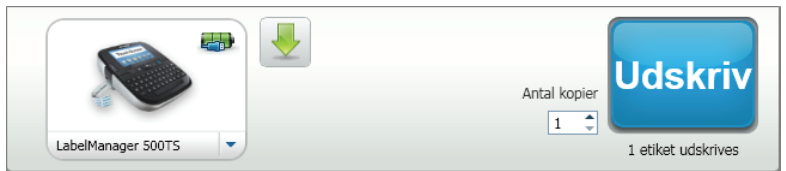

Alle de etiketmaskiner, der er installeret på din computer, bliver vist.

**b** Vælg LabelManager 500TS etiketmaskine.

## Sådan bruges DYMO Label software

Følgende figur viser nogle af de vigtigste funktioner i DYMO Label software.

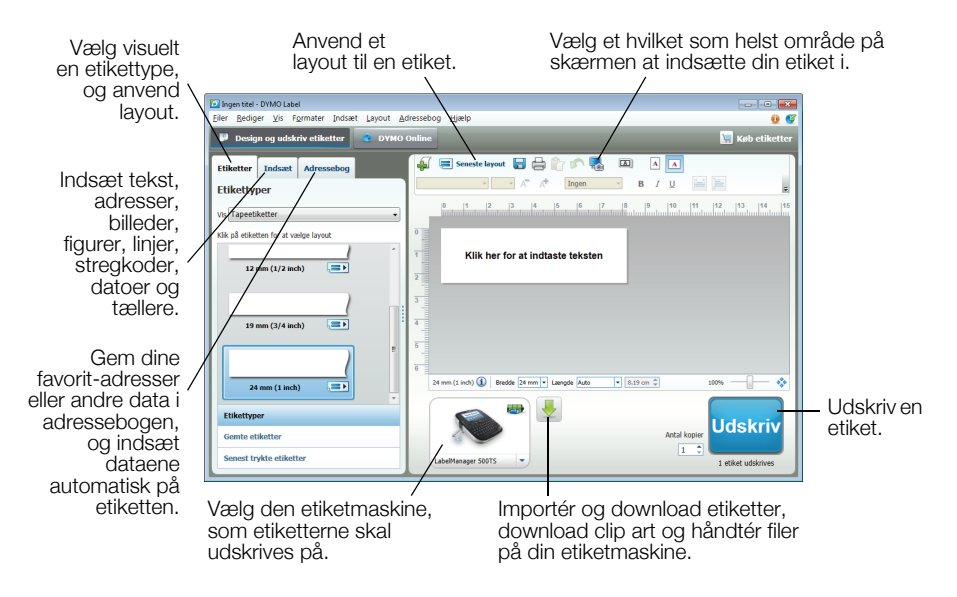

Yderligere oplysninger om, hvordan du bruger softwaren, finder du i online Hjælp.

På menuen Hjælp kan du se følgende:

- DYMO Label v.8 Help
- Brugervejledning til DYMO Label v.8
- LabelManager 500TS Brugervejledning

## Sådan downloader du etiketter og clip art

Ved hjælp af DYMO Label software kan du importere data fra en databasefil og downloade etiketter til etiketmaskinen. Du kan også downloade din egen tilpassede clip art til etiketmaskinen.

#### Sådan importerer du data og downloader etiketter

Du kan hurtigt importere data og downloade etiketter fra følgende typer databasefiler:

- Microsoft Access
- Microsoft Excel
- Tekst kommaseparerede indholdsfiler med filtypeendelsen \*.csv eller \*.txt
- Universal Data Links se Microsoft's dokumentation på Universal Data Link (\*.UDL), hvis du ønsker flere oplysninger.

#### Gør følgende for at importere data og downloade til etiketmaskinen

- 1 Klik 🖊 i udskrivningsområdet i DYMO Label software.
- 2 Klik på Jez, opret et sæt etiketter fra et regneark eller en database og download.
- 3 Følg instruktionerne i guiden Importér data og download.

#### Sådan downloader du clip art

Etiketmaskinen indeholder en masse nyttige clip art-billeder, som du hurtigt kan tilføje til dine etiketter. Du kan også downloade dine egne tilpassede billeder til etiketmaskinen.

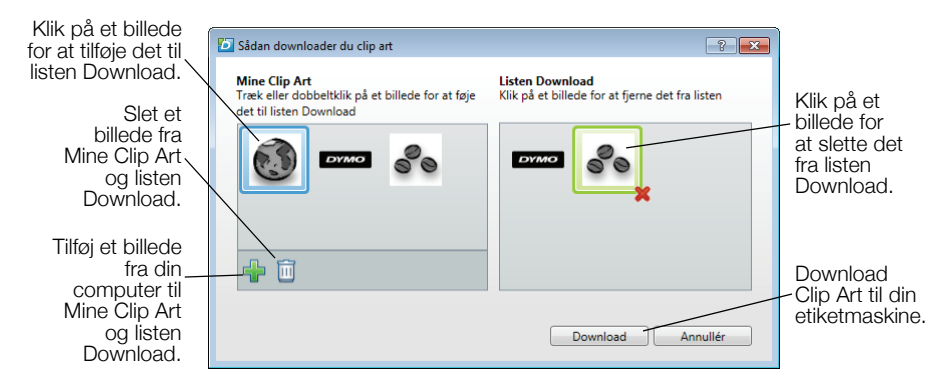

#### Sådan downloader du clip art til etiketmaskinen

- Klik på 🖊 i udskrivningsområdet i DYMO Label software.
- 2 Klik på 📌 Download Clip Art.
- 3 Benyt en af følgende fremgangsmåder:
  - Under **My Clip Art** skal du vælge det billede, der skal downloades til din etiket maskine.

Billedet føjes til listen Download.

 Klik på <sup>4</sup>/<sub>4</sub>, navigér til og vælg det billede på computeren, der skal downloades til etiketmaskinen, og klik på Åbn.

Billedet føjes til listen Download og til afsnittet Mine Clip Art i DYMO Label softwarens clip art-bibliotek.

4 Klik på Download.

# Sådan håndterer du etiketter og clip art

Du kan håndtere etiketter og clip art på din etiketmaskine fra DYMO Label softwaren ved hjælp af LabelManager 500TS File Manager.

Hvis du vil håndtere etiketter og clip art direkte på etiketmaskinen, skal du trykke på 🔀 på LabelManager 500TS Home-skærmbilledet og derefter vælge Håndtér filer.

#### Sådan håndterer du etiketter

Du kan se, organisere og slette etiketter, der er gemt på din etiketmaskine.

| LabelManager 500TS File Manager |                  |           | - • ×      |
|---------------------------------|------------------|-----------|------------|
|                                 |                  |           |            |
| Etiketter<br>Mine Clip Art      | Navn             | Størrelse | Dato       |
|                                 | Senest udskrevet | 4727      | 08/29/2011 |
|                                 | Gemte            | 29350     | 08/29/2011 |
|                                 | Downloads        | 58700     | 08/29/2011 |
|                                 |                  |           |            |
|                                 |                  |           |            |
| <b>D</b>                        |                  |           |            |
| Brugt hukommelse:               |                  |           |            |
| Etiketter: 90 kb                |                  |           |            |
| Clip Art: 73 kb                 |                  |           |            |
| Tilgængelig hukommelse:         |                  |           |            |
| 893 kb                          |                  |           |            |
|                                 |                  |           |            |

Etiketterne gemmes i din etiketmaskine i følgende mapper:

- Downloads Viser etiketter, som du har downloadet til din etiketmaskine ved hjælp af DYMO Label softwaren. Du kan oprette undermapper under mappen Downloads for at holde orden på dine downloadede etiketter.
- Senest udskrevet Viser de sidste 20 etiketter, der er udskrevet fra din etiketmaskine.
- Gemt Indeholder etiketter, der er oprettet i din etiketmaskine og gemt i etiketmaskinens hukommelse. Du kan oprette undermapper under mappen Gemt for at holde orden på dine gemte etiketter.

#### Sådan håndterer du etiketter med din etiketmaskine

- 1 Klik på 🖊 i udskrivningsområdet i DYMO Label software.
- 2 Klik på Håndtér etiketter og clip art på etiketmaskinen. Dialogboksen LabelManager 500TS File Manager vises.
- 3 Klik på Etiketter i navigationsruden.

#### Sådan håndterer du clip art

Du kan slette clip art-billeder, som du tidligere har downloadet til din etiketmaskine.

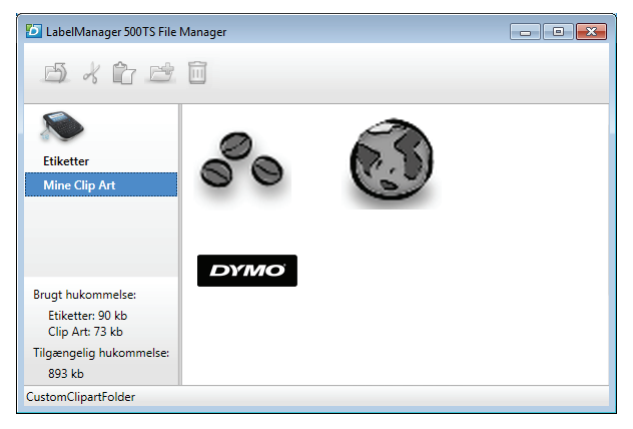

#### Sådan sletter du clip art

- Klik på 🖊 i udskrivningsområdet i DYMO Label software.
- 2 Klik på Håndtér etiketter og clip art på etiketmaskinen. Dialogboksen LabelManager 500TS File Manager vises.
- 3 Klik på Mine Clip Art i navigationsruden.
- 4 Vælg de billeder, der skal slettes fra etiketmaskinen, og klik så på 🛄.

#### Sikkerhedsforanstaltninger for genopladelige lithium/polymér-batterier

Ukorrekt håndtering af et genopladeligt lithium/polymér-batteri kan resultere i lækage, varmeudvikling, røg, eksplosion eller brand. Dette kan medføre forringet funktion eller funktionssvigt. Det kan også skade den beskyttelsesanordning, der er installeret i batteriet. Således kan også udstyret eller brugeren komme til skade. Følg nøje nedenstående instruktioner.

#### Under opladning af batteriet

# \land Fare:

- Til opladning af batteriet skal du bruge dertil beregnede opladere og overholde de specielle betingelser.
- Forbind den ikke direkte med en stikkontakt eller cigarettænder-oplader.
- Undgå at bruge eller gemme batteriet tæt ved åben ild eller inden i bilen, hvor temperaturen kan blive over 60°C.

# \Lambda Advarsel

Afbryd opladning af batteriet, hvis opladningen ikke er færdig inden den angivne tid.

# \land Forsigtig

- Læs grundigt denne Kvikvejledning igennem, før du oplader batteriet.
- Oplad ikke et sted, hvor der dannes statisk elektricitet.
- Batteriet kan kun oplades inden for temperaturintervallet 0°C~45°C.

#### Når du oplader batteriet

## 🚹 Fare:

- Brug kun batteriet til det specificerede udstyr.
- Undgå at bruge eller gemme batteriet tæt ved åben ild eller inden i bilen, hvor temperaturen kan blive over 60°C.

# 🕂 Forsigtig

- Oplad ikke et sted, hvor der dannes statisk elektricitet.
- Batteriet kan kun bruges inden for temperaturintervallet -20°C~60°C.

## To års garanti på dit DYMO-produkt

Din elektroniske DYMO maskine er solgt med en 2-års garanti fra købsdato dækkende fejl i materialer eller montering. DYMO reparerer eller erstatter din maskine uden beregning på følgende betingelser:

- 1 Ved returnering af maskiner indenfor garantiperioden skal der vedlægges en beskrivelse af fejlen, kopi af købsbevis, dit fulde navn, adresse (vej, nr. postnr., by og land) samt telefonnummer.
- 2 Maskiner, der returneres til DYMO, skal være forsvarligt pakket ind. DYMO påtager sig intet ansvar for maskiner, der forsvinder eller beskadiges under transporten fra kunden.
- 3 Maskinen skal være anvendt ifølge den vedlagte vejledning. DYMO påtager sig intet ansvar for fejl opstået ved uheld, fejlanvendelse, ændringer eller manglende vedligeholdelse.
- 4 DYMO påtager sig ikke ansvar for indirekte tab, skader eller udgifter af enhver art, der skyldes maskinen eller tilbehøret eller brugen heraf, herfra undtages ikke død eller personskader forårsaget af sådanne produkter.
- 5 DYMO-printere er kun designet til brug sammen med DYMO-etiketter. Denne garanti dækker ikke fejl eller skader, der skyldes brug af tredjepartsetiketter.
- 6 Garantien påvirker ikke dine normale forbrugerrettigheder.

### Hvad gør jeg, hvis maskinen er defekt?

DYMO tilbyder dig følgende service muligheder:

- DYMO hjemmeside: I de fleste tilfælde kan et besøg på www.dymo.com være en god hjælp. Klik på Support. Her vil du finde information om din DYMO maskine, såsom FAQ (ofte stillet spørgsmål) og løsninger på kendte problemer. Du kan også finde brugermanualen her.
- **DYMO Hotline:** Du kan også kontakte DYMO Hotline, hvor en person kan hjælpe dig med at finde ud af problemets art og vejlede dig i, hvad du nu skal gøre:

DK 35 25 65 08

International +31 20 50 40 566

 Reparation: Hvis dit produkt er defekt, kan du registrere det på www.dymoservice.com, hvor du kan få yderligere oplysninger om, hvordan du skal sende det til os med henblik på reparation.